## Computing

## Wie kann ich in Windows im Benutzerverzeichnis den AppData-Ordner einblenden oder anzeigen?

- Öffnen Sie den Windows-Explorer (Rechtsklick auf den Windows-Button und Windows-Explorer öffnen anklicken oder die Tastenkombination Windows-Taste & E drücken).
- Drücken Sie die **Alt-Taste**, damit das Menü oben links eingeblendet wird.
- Klicken Sie auf Extras Ordneroptionen.
- Wechseln Sie auf den Reiter **Ansicht**.
- Scrollen Sie unter Erweiterte Einstellungen bis fast ganz nach unten.
- Aktivieren Sie die Option Ausgeblendete Dateien, Ordner und Laufwerke anzeigen.

Eindeutige ID: #1192 Verfasser: Christian Steiner Letzte Änderung: 2015-11-04 12:43